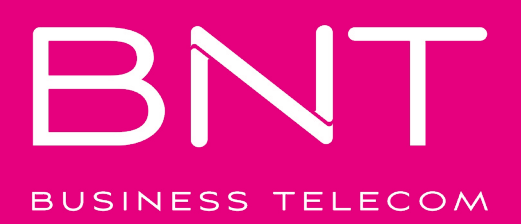

## Configuración APN en roaming

#### ¿Viajas al extranjero?

Te explicamos paso a paso cómo configurar el Roaming y el APN en tu móvil en función del sistema operativo de tu dispositivo.

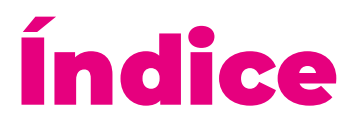

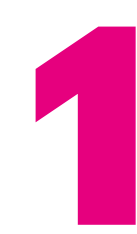

iPhone (versiones anteriores a iOS 12)

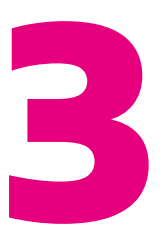

Android

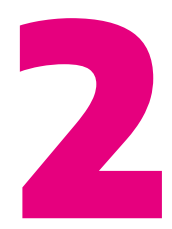

iPhone (versiones iOS 12 y posteriores)

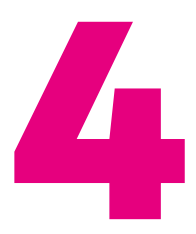

Xiaomi

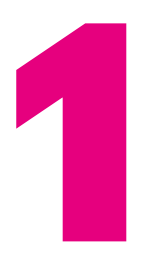

## Guía configuración APN en Roaming

### iPhone - Versiones anteriores a iOS 12

Paso 1

Ajustes > Datos Móviles > Aplicaciones SIM > Roaming > Seleccionar el modo "Automatic Mode"

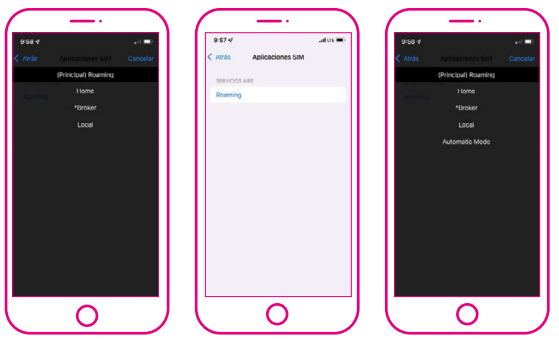

#### A tener en cuenta

Si la opción no aparece, posiblemente ya esté activada, no obstante, para confirmar por favor, seleccione el modo Broker, entre de nuevo a Roaming y seleccione "Automatic Mode"

#### Paso 2

#### Búsqueda manual del operador

Configuración > Datos móviles > Selección de red > Quitar "Automático" > Seleccionar la red correspondiente.

#### Paso 3 Configuración de APN

#### <u>Opción 1</u>

Enviar SMS con el enlace directo al archivo que debe instalar (El enlace es **apn.operador.es**). > Descargar archivo > Aceptar y continuar todas las condiciones durante la instalación.

#### Opción 2

Entrar a la web **ionmobile.es** > Ir a la sección "AYUDA" > Pulsar "Preguntas más frecuentes" > Pulsar la primera ("Cómo puedo configurar internet en mi móvil") > Seleccionar sistema operativo "iOS" > Pulsar "Instalar" > Aceptar y continuar todas las condiciones durante la instalación.

#### <u>Opción 3</u>

Configurar manualmente el APN: Ajustes > Datos móviles > Red de datos móviles > Buscar sección "Datos móviles" y justo abajo introducir en el campo "Punto de acceso": **inet.es** > Nombre de usuario: (en blanco) > Contraseña: (en blanco).

#### Importante: Si la red seleccionada es 3G, debes forzar el tipo de red preferida a 3G.

| abile LTE \$7:07 0 88 % (mm) +                                                                                                    | ali ion mobile UTE 17:07 🖤 86 % 🛲 • | ellion mobile LTE 17/07 🖤 66 % 🕮 +                            | ali bh mobile LTL 17:07 9 66 % | all ion mobile LTE 17/07 9 68 % (00) |
|----------------------------------------------------------------------------------------------------|-------------------------------------|---------------------------------------------------------------|--------------------------------|--------------------------------------|
| 3                                                                                                    | Aiustes                             | Ajustes Datos moviles                                         | Clatos movies                  | Datos moviles                        |
|                                                                                                    |                                     | Datos móviles                                                 | Voz y datos LTE >              | DATOS MÓVILES                        |
|                                                                                                    |                                     | Opciones Itinerancia desactivada                              | Itinerancia de datos           | Punto de acceso inet.es              |
|                                                                                                    | Alles Martinet Auto                 | Desarting by datas relating age restring a W-Fi tech          |                                | Nombre de usuario                    |
|                                                                                                    | -                                   | el tráfico de datos (correo, internet, notificaciones, etc.). |                                | Contraseña                           |
| Contraction of the local division of the local division of the loc |                                     | CARRER                                                        | Red de datos máxiles           |                                      |
|                                                                                                    | Modo Avión                          | Llamadas en otros disp. Corcarios 🤉                           |                                | CONFIGURACIÓN LTE (OPCIONAL)         |
|                                                                                                    | S Wi-Fi No conectado >              | Compartir Internet No >                                       |                                | Punto de acceso                      |
|                                                                                                    | Bluetooth No conectado >            |                                                               |                                | Nombre de usuario                    |
|                                                                                                    | Datos móviles                       | Pariodo actual 40108                                          |                                | Contraseña                           |
|                                                                                                    | Compartir Internet No >             | Periodo de itinerancia actual 0 bytes                         |                                | qwertyuiop                           |
|                                                                                                    | S Operador ion mobile >             | Adobe Accebat                                                 |                                |                                      |
| Contraction of the                                                                                                    |                                     | 2,1 MB                                                        |                                | asarghjkin                           |
|                                                                                                    | Notificaciones                      | Ajustes<br>2,5 MB                                             |                                |                                      |
|                                                                                                    | Centro de control                   | Amazon                                                        |                                | 123 🖾 🖉 espacio intro                |

#### Paso 4

#### Itinerancia

Ajustes > Datos Móviles > Opciones > Activar itinerancia.

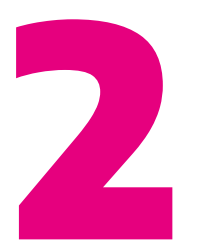

## Guía configuración APN en Roaming

## iPhone - Versión iOS 12 y posteriores

Paso 1

Ajustes > Datos Móviles > Aplicaciones SIM > Roaming > Seleccionar el modo "Automatic Mode"

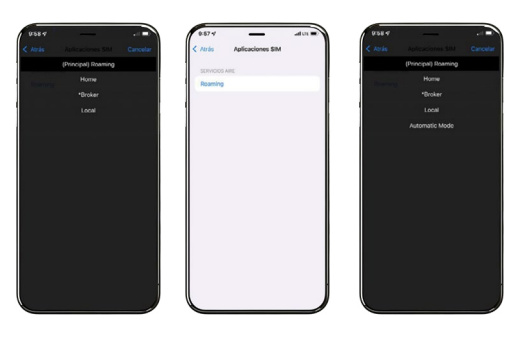

A tener en cuenta

Si la opción no aparece, posiblemente ya esté activada, no obstante, para confirmar por favor, seleccione el modo Broker, entre de nuevo a Roaming y seleccione "Automatic Mode"

#### Paso 2

#### Búsqueda manual del operador

Configuración > Datos móviles > Selección de red > Quitar "Automático" > Seleccionar la red correspondiente.

#### Paso 3 Configuración de APN

#### Opción 1

Enviar SMS con el enlace directo al archivo que debe instalar (El enlace es **apn.operador.es**). > Descargar archivo > Aceptar y continuar todas las condiciones durante la instalación.

#### <u>Opción 2</u>

Entrar a la web **ionmobile.es** > Ir a la sección "AYUDA" > Pulsar "Preguntas más frecuentes" > Pulsar la primera ("Cómo puedo configurar internet en mi móvil") > Seleccionar sistema operativo "iOS" > Pulsar "Instalar" > Aceptar y continuar todas las condiciones durante la instalación.

#### <u>Opción 3</u>

Configurar manualmente el APN: Ajustes > Datos móviles > Red de datos móviles > Buscar sección "Datos móviles" y justo abajo introducir en el campo "Punto de acceso": **inet.es** > Nombre de usuario: (en blanco) > Contraseña: (en blanco).

#### Importante: Si la red seleccionada es 3G, debes forzar el tipo de red preferida a 3G.

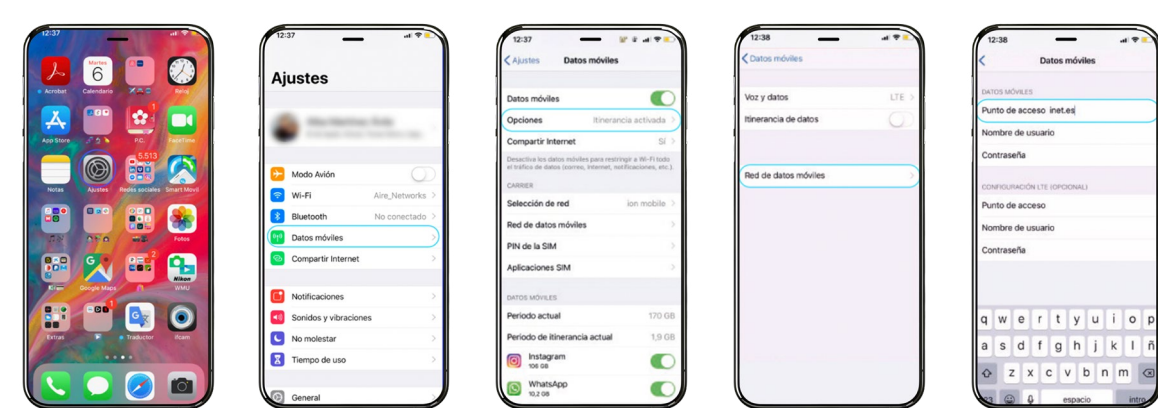

#### Paso 4 Itinerancia

Ajustes > Datos Móviles > Opciones > Activar itinerancia.

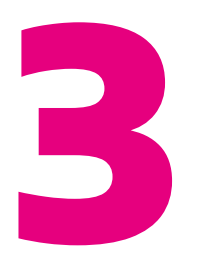

## Guía configuración APN en Roaming Android

#### Paso 1

#### Localiza y abre nuestra "APP SIM"

Al introducir la SIM se instala una app en tu escritorio móvil. El nombre se puede variar ("Servicios SIM", "Servicios Aire".

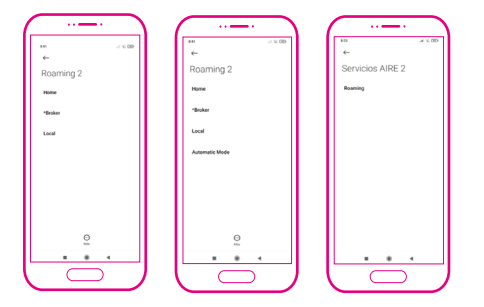

#### Paso 2 Forzado de red móvil

Entra en "Ajustes", "Conexiones" o "Más redes" > Redes Móviles > Operadores de red > Búsqueda manual.

#### Paso 3 Configuración de APN

Ajustes > Redes Móviles > "Nombres de punto de acceso" o "APN"> Añadir (símbolo "+") > Introducir los siguientes datos:

» Nombre: "ION" y pulsa "aceptar"

» "APN": "**inet.es**" (minúsculas) y pulsa "aceptar"

» MCC: 214 (lo pondrá por defecto, comprueba que es correcto)

» MNC: 05 (lo pondrá por defecto, comprueba que es correcto)
» Tipo de APN: default (IMPORTANT:

- escríbelo en minúsculas)
  - » Tipo de OMV: IMSI

"Herramientas SIM", "Ajustes SIM") > Roaming > Seleccionar "Automatic Mode" Espera unos segundos.

#### A tener en cuenta

Si la opción no aparece, posiblemente ya esté activada, no obstante, para confirmar por favor, seleccione el modo Broker, entre de nuevo a Roaming y seleccione "Automatic Mode"

Selecciona la red con la que tenemos acuerdo.

Una vez seleccionada espera 1 minuto para que tu móvil se registre.

Para guardar los cambios realizados, por favor, pulse los tres puntos de la esquina superior derecha.

Una vez guardado en la pantalla anterior aparecerá el nuevo APN creado. Tiene que tener un círculo azul o verde a modo de selección, en caso contrario seleccionar y esperar unos segundos.

|                                                       | 9.50 월 <b>월</b> 일 후 J 69% 8                              | 950 ⊒ BN ®ui 60% a<br>< Conexiones Q                               | 9.51 월 문제 전교 69%을<br>《 Redes móviles                                                          | 9.51 III III III III IIII IIII IIIIIIIIII | 9.51 문 문제 한국 9%을<br>< Editar punto de acceso : |
|-------------------------------------------------------|----------------------------------------------------------|--------------------------------------------------------------------|-----------------------------------------------------------------------------------------------|-------------------------------------------|------------------------------------------------|
| 9:50<br>mar., 6 de agosto                             | Ajustes                                                  | Wi-Fi<br>Aire_Networks_5.4Che                                      | Itinerancia de datos<br>Di aso de datos móltes en interancia puede Constenador e adicionales. |                                           | Nombre<br>No definide                          |
| ۹ 🔿 🛤                                                 |                                                          | Bluetooth Se conecte a dispositivos Bluetooth                      | Modo de red<br>40/30/20 (consión automática)                                                  |                                           | APN<br>No definido                             |
|                                                       | u e                                                      | Visibilidad del teléfono Permite a otros dispositivos encontrar tu | Nombres de los puntos de acceso                                                               |                                           | Proxy<br>No definido                           |
| Aire,Networ Vibración Bluetooth Linterna<br>ka_5.4Ghz | Wi Fi, Bluetooth, Uso de datos, Modo Avión               | NFC y pago                                                         | Operadores de red                                                                             |                                           | Puerto<br>No definido                          |
| • • • •                                               | Sonidos y vibración     Mede de sonido, Melodia, Volumen | Mada Avián                                                         |                                                                                               |                                           | Nombre de usuario<br>No definido               |
| No Modo Selfe Giro<br>molestar Avión auto             | Notificaciones<br>Bioquear, Permitir, Priorizar          | Desactiva las liamades, la mensajeria y                            |                                                                                               |                                           | Contraseña<br>No definido                      |
| 💿 🗉 🔊 🖸                                               | Pantalla     Drite. Pare de luc azul. Pentalle Inicio    | Redes móviles                                                      |                                                                                               |                                           | Servidor<br>No definido                        |
| Camera Dolby Of Scanner Record<br>Atmos video         | Fondos de pantalla y temas                               | Uso de datos                                                       |                                                                                               |                                           | MMSC<br>No definido                            |
| * ~                                                   |                                                          | Conexion comparida y Modem                                         | ш О (                                                                                         |                                           | MMS proxy                                      |
|                                                       |                                                          |                                                                    |                                                                                               |                                           |                                                |

#### Itinerancia

Paso 4

Ajustes > Conexiones > Redes Móviles > Itinerancia de datos.

## Guía configuración **APN en Roaming** Xiaomi

#### Paso 1

#### Localiza y abre nuestra "APP SIM"

Al introducir la SIM se instala una app en tu escritorio móvil. El nombre se puede variar ("Servicios SIM", "Servicios Aire".

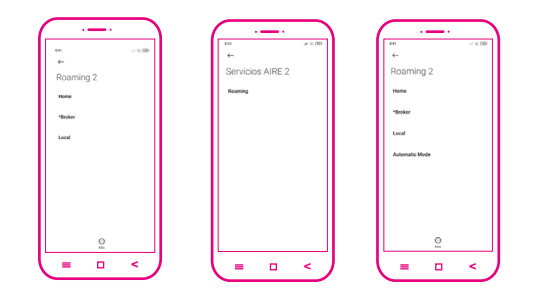

#### Forzado de red móvil Paso 2

Entra en "Ajustes", "Conexiones" o "Más redes" > Redes Móviles > Operadores de red > Búsqueda manual.

#### Configuración de APN Paso 3

Ajustes > Redes Móviles > "Nombres de punto de acceso" o "APN"> Añadir (símbolo "+") > Introducir los siguientes datos:

» Nombre: "ION" y pulsa "aceptar"

» "APN": "inet.es" (minúsculas) y pulsa "aceptar"

» MCC: 214 (lo pondrá por defecto, comprueba que es correcto)

- » MNC: 05 (lo pondrá por defecto,
- » comprueba que es correcto)
- » Tipo de APN: default (IMPORTANT: escríbelo en minúsculas).
  - » Tipo de OMV: IMSI

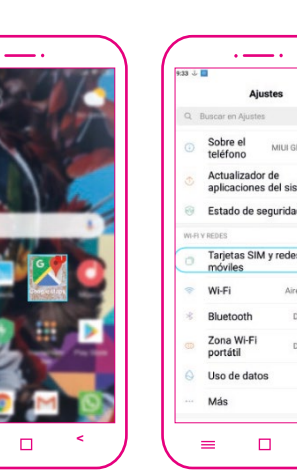

| 1.4          | CH | 9:33 🕁 🛄                                                             |
|--------------|----|----------------------------------------------------------------------|
|              |    | < Tarjetas SIM y redes m                                             |
|              |    | AJUSTES DE LA TARJETA SIM                                            |
| lobal 10.3.3 |    | 2 SIM 2                                                              |
|              |    | AJUSTES                                                              |
| tema 🤎       |    | Datos activados                                                      |
|              |    | Permitir el uso de datos                                             |
| u            |    | 4G dual                                                              |
|              |    | Permitir conectividad 4G para                                        |
|              | -  | ambas ranuras SIM                                                    |
|              |    | Establecer plan de datos                                             |
| Networks     |    | Establezca un plan de datos para<br>controlar el uso de datos móvile |
|              |    | Itinerancia de datos                                                 |
| lesactivado  |    | Conectarse a los servicios de da                                     |
|              |    | itinerancia                                                          |
| esactivado   |    | Recibir siempre MMS                                                  |
|              |    | Recibir MMS incluso cuando la<br>conexión de datos móviles está      |
|              |    | desactivada                                                          |
|              |    | AJUSTES PREDETERMINADOS                                              |
|              |    | Marcar No.e                                                          |

Una vez seleccionada espera 1 minuto para que tu móvil se registre. A continuación, pulsa "... Más" y debajo en la opción "Guardar". Una vez guardado en la pantalla anterior

Selecciona la red con la que tenemos

"Herramientas SIM", "Ajustes

Espera unos segundos.

A tener en cuenta

"Automatic Mode"

acuerdo.

-

Mode"

SIM") > Roaming > Seleccionar "Automatic

Si la opción no aparece, posiblemente ya esté activada, no obstante, para confirmar por favor, seleccione el modo "Broker", entre de nuevo a Roaming y seleccione

aparecerá el nuevo APN creado. Tiene que tener un círculo azul o verde a modo selección, en caso contario seleccionar y esperar unos segundos.

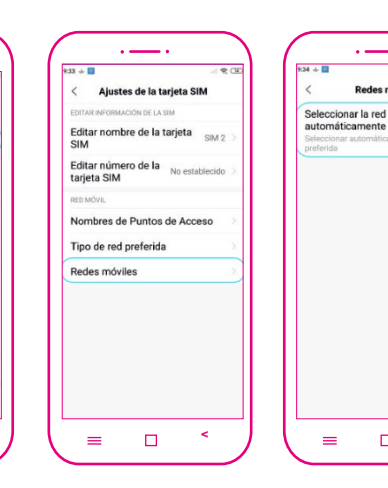

Redes móviles

0

#### Paso 4

#### Itinerancia

Ajustes > Tarjetas SIM y Redes > Itinerancia de datos > Roaming internacional > Siempre

# BINESS TELECOM

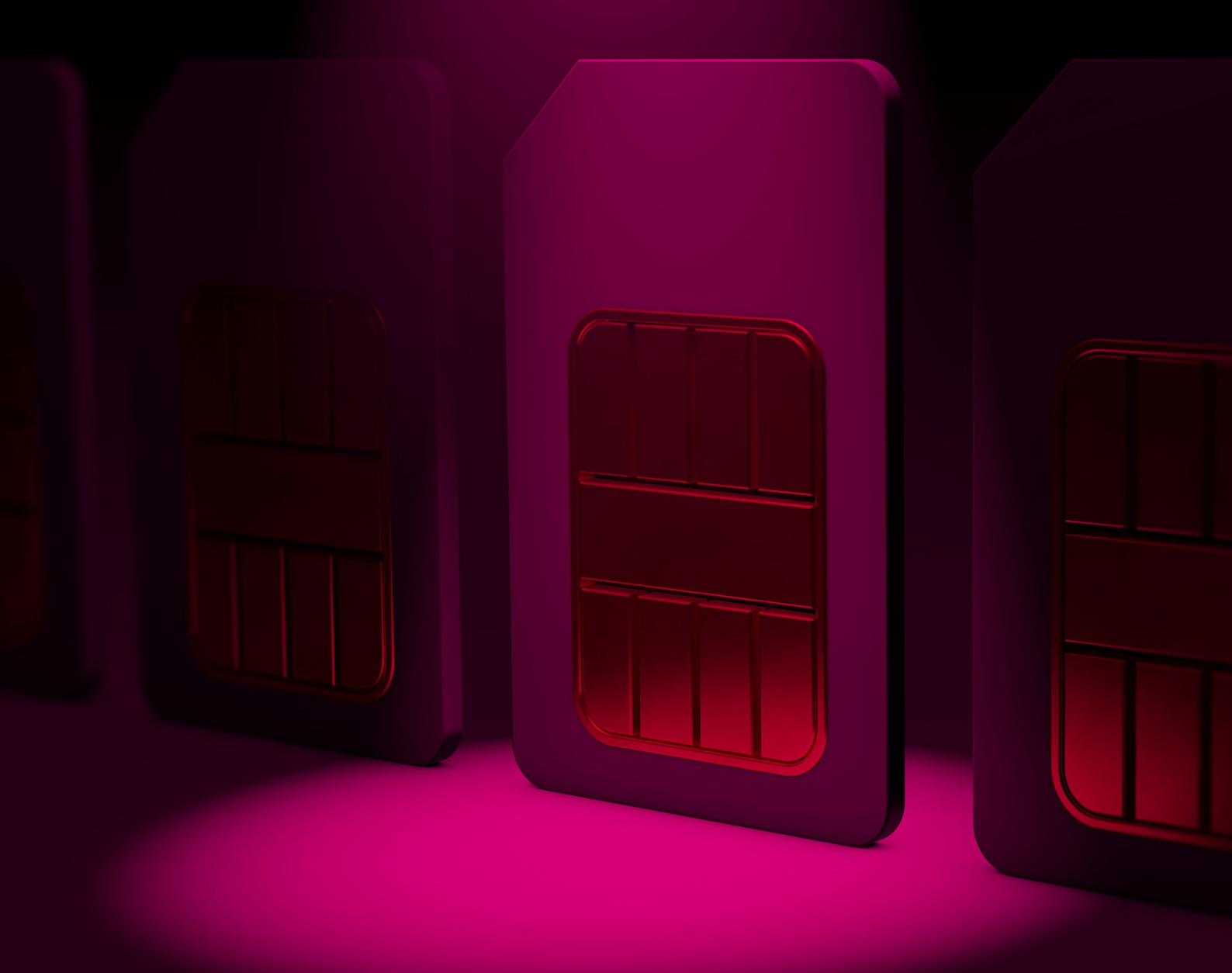

#### BNT BUSINESS TELECOM

C/Iván Pávlov, 8, Blq. 2 Planta 1, Oficinas 1 A y 1 B, C.P. 29590 Málaga TechPark

Email: info@bntbusiness.es Teléfono: 951 204 250 Web: bntbusiness.es